# **Technische Voraussetzungen/Hinweise**

Schneller zum Hilfetext: Einfach auf die betreffende Zeile im Inhaltsverzeichnis klicken

| Inhaltsverzeichnis        |   |
|---------------------------|---|
| Allgemeines               | 2 |
| Sprachkurse Rosetta Stone | 3 |
| Mobile Nutzung            | 3 |
| Einrichten eines Headsets | 5 |
| Administratorenhinweis    | 5 |

1

## Allgemeines Betriebssysteme

- Windows 7 oder höher
- MacOS X 10.9 oder höher

## Hardware (Minimum)

- Windows 2.33GHz für x86-kompatiblen Prozessor und 1.6GHz for Intel<sup>®</sup> Atom<sup>™</sup> netbooks
- Mac 1.33GHz for Intel Core<sup>™</sup> Duo
- 1GB RAM
- 1024 x 768 Display

#### **Browser**

- Google Chrome und Mozilla Firefox (aktuelle Version)
- Safari 12
- Edge Chromium (aktuelle Version) nur für Sprachkurse

## Mobile Endgeräte

- iOS 11 oder höher
- Android 6 oder höher

### Sonstige Voraussetzungen

- JavaScript aktiviert
- USB-Headset mit Mikrofon
- Bandbreite Download mit 350 kbit /s; Die Bandbreite kann unter https://launch.rosettastone.com/speedtest/ getestet werden
- Latenz <300 ms; Die Latenz kann unter https://launch.rosettastone.com/speedtest/ getestet werden

## Sprachkurse Rosetta Stone

#### **Mobile Nutzung**

Folgende Sprachkurse können Sie mobil via App für mobile Geräte der Betriebssysteme iOS und Android nutzen:

- Arabisch, Chinesisch (Mandarin), Deutsch, Englisch (amerikanisch, britisch), Französisch, Griechisch, Hebräisch, Hindi, Irisch, Italienisch, Japanisch, Koreanisch, Niederländisch, Persisch (Farsi), Polnisch, Portugiesisch, Russisch, Schwedisch, Spanisch (europäisch, lateinamerikanisch), Tagalog (Philippinen), Türkisch und Vietnamesisch.
- Sie laden sich über den jeweiligen App-Store die App "Sprachen lernen mit Rosetta Stone" herunter. Über den Browser auf Ihrem mobilen Endgerät öffnen Sie die Seite der eBuecherhalle unter <u>ebuecherhalle.de</u>. Hier finden Sie den Bereich "eLearning".

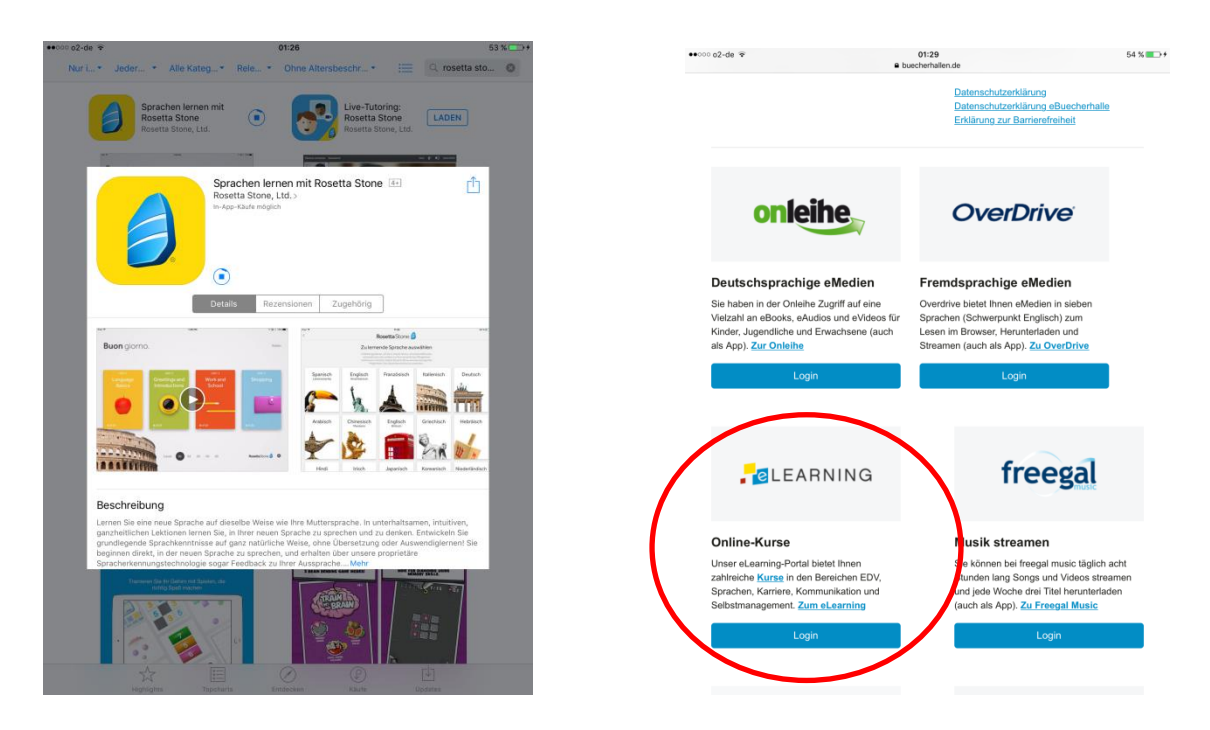

2. Anschließend loggen Sie sich mit der Nummer und dem Passwort Ihrer Bücherhallenkarte ein. Sie wählen aus der Kategorie "Sprachen" den Bereich "Rosetta Stone Sprachkurse Anfänger bis Fortgeschrittene".

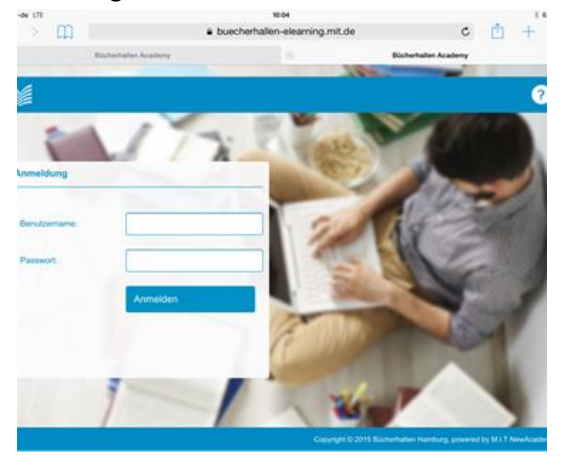

| Alle Kurs | e                                                            |
|-----------|--------------------------------------------------------------|
|           | Titel                                                        |
| ¢         | EDV                                                          |
| 0         | Karriere, Kommunikation und Selbstmanagement                 |
|           | Sprachen  Rosetta Stone Sprachkurse Anfänger bis Fortgeschri |

3. Hier wählen Sie nun den gewünschten Sprachkurs aus (z.B. Englisch [US]). Sie tippen nacheinander auf "ausleihen" und "starten". Die Rosetta Stone Language Learning Suite öffnet sich. Sie tippen auf "Rosetta Stone<sup>®</sup> Foundations starten".

| Treel Englisch (US)                                                                                                    | Startseite 🌖                                                 |                                                                                                    |
|----------------------------------------------------------------------------------------------------|--------------------------------------------------------------|----------------------------------------------------------------------------------------------------|
| Mil Mih dar kogenannen Dynamini innereinsich Allenda dave Riberta Bahre kolt für fruhter auf<br>ber sont eine versahlt Lenurgebag gen tyrdrig Bahre Bahre kolt für fruhter auf<br>sont eine dave Bahre Lenurgebag gen tyrdrig Bahre Bahre kolt ber<br>Nationaria und Bahre Bahre Heinen<br>Allen des des Age nuchter OLA Androig, Mahre Heinense einfahrte Bahr unserer<br>Freisenber, Behren Christer dave Vanaria einfahrte Bahre Mahre einfahrte Bahre dave ber<br>ein seinen ein dave Bahre einen einfahrte Bahre dave bereiter<br>Freisenber dave Bahre einen einfahrte Bahre einfahrte Bahre einfahrte Bahre einfahrte Bahre einfahrte Bahre einfahrte Bahre einfahrte Bahre einfahrte Bahre einfahrte einfahrte einfa | Meine Berichte<br>Abmeiden<br>Sie sind angemeidet<br>als AS7 | Rosetta Stone® Language Learning Suite          Rosetta Stone® Foundations starten         Meine Berichte         Setzen Sie sich mit dem Support in Verbindung. |

4. Die Sprachkurs-App öffnet sich und Sie können den Kurs nutzen. Über das Menü-Icon haben Sie Zugriff auf den Bereich ,Einstellungen'.

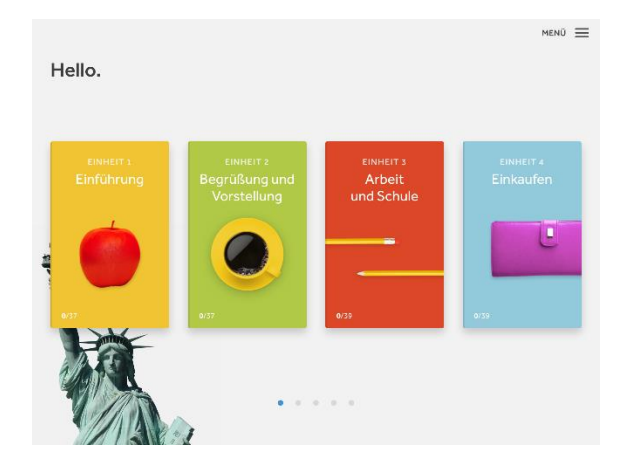

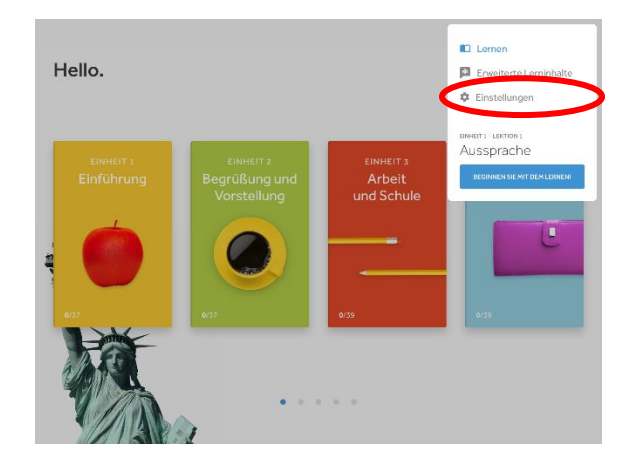

5. Im Bereich , Einstellungen 'können Sie Ihre Sprach- und Lektionsenstellungen bei Bedarf anpassen.

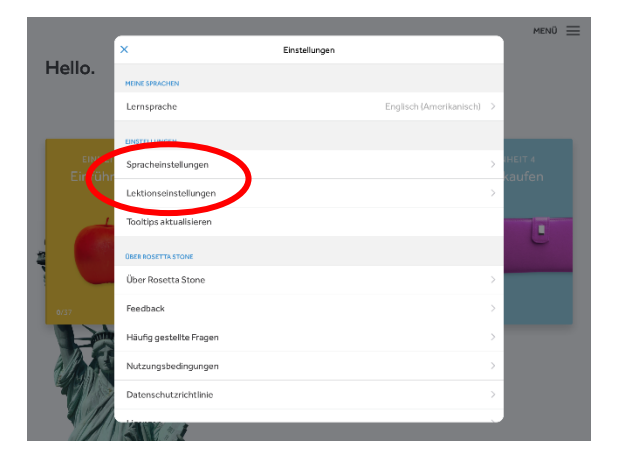

#### **Einrichten eines Headsets**

Die Rosetta Stone<sup>®</sup> Spracherkennungstechnologie ist das Schlüsselelement Ihrer Sprachenlernlösung. Um diese Funktion zu nutzen, benötigen Sie ein USB-Headset mit Mikrofon. Wählen Sie das korrekte Mikrofon im Fenster *Microphone Selection* aus. Ihr Gerät könnte aufgelistet sein als *C-Media USB Audio Device, USB VoIP Device* oder ein anderes USB Device.

<u>Bemerkung:</u> Wenn Sie den Namen Ihres Gerätes nicht in der Hardware-Liste sehen, klicken Sie auf die Schaltfläche *Refresh List*. Sollten Sie dennoch nicht das korrekte Gerät sehen, müssen Sie ihr System mit angeschlossenem USB-Headset neu starten, um das Gerät zu sehen.

| Microphone Selection                                                                                                    |
|----------------------------------------------------------------------------------------------------|
| Your previously selected microphone is not<br>detected. Please select from the list below. To<br>use a different microphone, please plug it in<br>and click Refresh. |
| Available microphones:                                                                                                    |
| Default                                                                                                    |
| Microphone (5- USB VoIP Device)                                                                                                    |
|                                                                                                    |
| C Refresh List                                                                                                    |
| O Continue without speech for this session.                                                                                                    |
| Cancel                                                                                                    |
| Continue                                                                                                    |

- 1. Klicken Sie auf *Continue*, sobald Sie Ihr USB-Headset ausgewählt haben.
- 2. Sprechen Sie in das Mikrofon mit einer normalen Tonlage. Sagen Sie "1, 2, 3, 4, 5". Wenn Ihr Versuch nicht erfolgreich war, klicken Sie auf *Repeat Setup* und versuchen Sie es erneut.
- 3. Klicken Sie auf *Continue*, sobald Ihr Mikrofon richtig konfiguriert wurde.
- 4. Das folgende Bildschirmfoto zeigt das Fenster Microphone Setup.

| Put on yc<br>to begin.<br>normal sy | ur headset as illustrated. Click Continue<br>At the tone please say: "1, 2, 3, 4, 5" in a<br>beaking voice. |
|-------------------------------------|----------------------------------------------------------------------------------------------------|
|                                     | 1, 2, 3, 4, 5 💿                                                                                             |
|                                     | E.                                                                                                    |
|                                     | Currently selected microphone:                                                                              |
|                                     | Microphone (5- USB VoIP Device)                                                                             |
| 🔹 Audio                             | Settings                                                                                                    |
| ? Help                              |                                                                                                    |
| × Cancel                            |                                                                                                    |

#### Administratorenhinweis

Bitte beachten Sie, dass unsere eLearning-Kurse auf Basis der zum Erstellungszeitraum aktuellen Browser und Betriebssysteme produziert wurden. Eine uneingeschränkte Lauffähigkeit unter zukünftigen Systemen kann nicht garantiert werden. Wir überprüfen die Lauffähigkeit der Medien nach Erscheinen neuer Systeme umgehend und behalten uns vor, eine Aktualisierung des Kursportfolios vorzunehmen.

Stand: 08.03.2022